# Firepower 디바이스용 FMC를 통한 업그레이드 절차

### 목차

소개 <u>사전 요구 사항</u> <u>요구 사항</u> <u>사용되는 구성 요소</u> <u>절차</u> <u>다음을 확인합니다.</u> <u>Firepower Management Center 업그레이드</u> <u>Firepower 디바이스 업그레이드</u> <u>문제 해결</u>

## 소개

이 문서에서는 Firepower Services, ASA(Adaptive Security Appliance), FTD 및 FMC를 사용하여 디 바이스를 업그레이드하는 절차에 대해 설명합니다.

## 사전 요구 사항

#### 요구 사항

Cisco에서는 다음 제품에 대해 알고 있는 것이 좋습니다.

- FMC(Firepower Management Center)
- FTD(Firepower Threat Defense)
- ASA에서 실행 중인 FirePOWER(SFR) 서비스 모듈

또한 https://software.cisco.com/download/find/firepower에서 firepower 디바이스용 소프트웨어를 다운로드해야 합니다<u>.</u>

#### 사용되는 구성 요소

이 문서의 정보는 다음 제품 및 소프트웨어 버전을 기반으로 합니다.

- Firepower Management Center
- ASA에서 실행되는 FirePOWER 서비스 모듈

이 문서의 정보는 특정 랩 환경의 디바이스를 토대로 작성되었습니다. 이 문서에 사용된 모든 디바

이스는 초기화된(기본) 컨피그레이션으로 시작되었습니다. 현재 네트워크가 작동 중인 경우 모든 명령의 잠재적인 영향을 미리 숙지하시기 바랍니다.

## 절차

1단계. System(시스템) > updates(업데이트)로 이동하고 이미지에 표시된 대로 업그레이드할 버전 을 찾습니다.

| Overview Analysis Policies Devices Objects AMP Intelligence          |             |                |                 |             |         | Deploy            | 0 Sy     | stem Help 🔻               | admin <del>v</del> |
|----------------------------------------------------------------------|-------------|----------------|-----------------|-------------|---------|-------------------|----------|---------------------------|--------------------|
|                                                                      | Configurati | ion Users      | Domains         | Integration | Updates | Licenses <b>v</b> | Health • | Monitoring <b>v</b>       | Tools •            |
| Product Updates Rule Updates Geolocation Updates                     |             |                |                 |             |         |                   |          |                           |                    |
|                                                                      |             |                |                 |             |         |                   |          | <ul> <li>Uploa</li> </ul> | d Update           |
| Currently running software version: 6.2.2.1                          |             |                |                 |             |         |                   |          |                           |                    |
| Updates                                                              |             |                |                 |             |         |                   |          |                           |                    |
| Туре                                                                 | Version     | Date           |                 |             | 5       | telease Notes     |          | Reboot                    |                    |
| Sourcefire Vulnerability And Fingerprint Database Updates            | 294         | Fri Feb 9 01:0 | 3:31 UTC 2018   |             |         |                   |          | No                        | <b>¥</b> 🗐         |
| Sourcefire Vulnerability And Fingerprint Database Updates            | 290         | Wed Sep 20 10  | 3:52:01 UTC 201 | 7           |         |                   |          | No                        | 🗰 📋                |
| Sourcefire Vulnerability And Fingerprint Database Updates            | 287         | Thu Aug 10 14  | :37:14 UTC 201  | 7           |         |                   |          | No                        | 🇯 📋                |
| Sourcefire Vulnerability And Fingerprint Database Updates            | 285         | Thu Jul 20 18: | 30:07 UTC 2017  |             |         |                   |          | No                        | 🗰 🖯                |
| Sourcefire Vulnerability And Fingerprint Database Updates            | 281         | Tue May 23 21  | :37:59 UTC 201  | 7           |         |                   |          | No                        | 🇯 📋                |
| Sourcefire 3D Defense Center S3 Patch (v6.2.1 and above)             | 6.2.2.2-109 | Mon Feb 26 19  | :37:13 UTC 201  | 8           |         |                   |          | Yes                       | ۵                  |
| Sourcefire 3D Defense Center S3 Patch (v6.2.1 and above)             | 6.2.2.1-73  | Fri Nov 3 19:0 | 9:03 UTC 2017   |             |         |                   |          | Yes                       | 🗰 📋                |
| Sourcefire 3D Defense Center S3 Patch Uninstaller (v6.2.1 and above) | 6.2.2.1-73  | Fri Nov 3 19:0 | 8:21 UTC 2017   |             |         |                   |          | Yes                       | 🇯 🖯                |
| Cisco FTD Patch (v6.2.1 and above)                                   | 6.2.2.1-73  | Fri Nov 3 17:4 | 8:24 UTC 2017   |             |         |                   |          | Yes                       | <b>¥</b> 🗐         |
| Cisco FTD Upgrade                                                    | 6.2.2-81    | Mon Sep 4 22:  | 09:38 UTC 2017  |             |         |                   |          | Yes                       | 🗰 📋                |
| Sourcefire 3D Defense Center S3 Upgrade (v6.2.1 and above)           | 6.2.2-81    | Mon Sep 4 22:  | 48:40 UTC 2017  |             |         |                   |          | Yes                       | 🇯 📋                |
| Sourcefire 3D Defense Center S3 Upgrade                              | 6.2.1-342   | Sat May 13 00  | :57:15 UTC 201  | 7           |         |                   |          | Yes                       | 🇯 🖯                |
| Cisco FTD Patch                                                      | 6.2.0.5-38  | Wed Feb 28 03  | 1:06:53 UTC 201 | 8           |         |                   |          | Yes                       | <b>1</b>           |
| Cisco Network Sensor Patch                                           | 6.2.0.4-85  | Fri Dec 22 00: | 59:20 UTC 2017  |             |         |                   |          | Yes                       | 🗰 🖯                |
| Cisco FTD Patch                                                      | 6.2.0.4-85  | Thu Dec 21 23  | :39:03 UTC 201  | 7           |         |                   |          | Yes                       | 🗰 🗐                |
| Sourcefire 3D Defense Center S3 Patch                                | 6.2.0.3-108 | Fri Sep 15 23: | 58:11 UTC 2017  |             |         |                   |          | Yes                       | 🗰 📄                |

업그레이드할 버전이 화면에 표시되지 않으면 2단계로 진행합니다.

업그레이드할 버전이 화면에 표시되면 4단계로 진행합니다.

2단계. FMC에 업그레이드 파일을 업로드합니다. 그림과 같이 system>updates로 이동하고 Upload Update를 클릭합니다.

| ← → C A Not Secure https://10.88.243.100-9500/admin/update.cgl |             |                              |               |       |         |             |         |            |          | * 🗆 (        | 9 O E      |
|----------------------------------------------------------------|-------------|------------------------------|---------------|-------|---------|-------------|---------|------------|----------|--------------|------------|
| Overview Analysis Policies Devices Objects AMP Intelligence    |             |                              |               |       |         |             |         | Deploy     | Ø Syste  | n Help v r   | icargut v  |
|                                                                |             |                              | Configuration | Users | Domains | Integration | Updates | Licenses • | Health + | Monitoring • | Tools •    |
| Product Updates Rule Updates Geolocation Updates               |             |                              |               |       |         |             |         |            |          |              |            |
|                                                                |             |                              |               |       |         |             | _       |            |          | Uploa        | d Update   |
| Currently running software version: 6.2.3                      |             |                              |               |       |         |             |         |            |          |              |            |
| Updates                                                        |             |                              |               |       |         |             |         |            |          |              |            |
| Ives                                                           | Version     | Date                         |               |       |         | Release No  | otes    |            | Reboot   |              |            |
| Sourcefire Vulnerability And Fingerprint Database Updates      | 294         | Fri Feb 9 01:08:31 UTC 2018  |               |       |         |             |         |            | No       |              | <b>¥</b> 8 |
| Sourcefire 3D Defense Center S3 Upgrade (v6.2.0.x and below)   | 6.2.3-84    | Wed Apr 4 02:22:09 UTC 2018  |               |       |         |             |         |            | Yes      |              | 4 8        |
| Sourcefire 3D Defense Center S3 Upgrade (v6.2.1 and above)     | 6.2.3-84    | Wed Apr 4 02:22:07 UTC 2018  |               |       |         |             |         |            | Yes      |              | <b>¥</b> 8 |
| Cisco Network Sensor Upgrade (v6.2.1 and above)                | 6.2.3-83    | Sun Apr 1 06:38:26 UTC 2018  |               |       |         |             |         |            | Yes      |              | 🗰 🖯        |
| Cisco FTD SSP Patch                                            | 6.2.2.2.109 | Mon Feb 26 18:16:24 UTC 2018 |               |       |         |             |         |            | Yes      | 2            | 🗰 🖯        |
| Sourcefire 3D Defense Center S3 Patch Uninstaller              | 6.2.2.2.109 | Mon Feb 26 19:35:45 UTC 2018 |               |       |         |             |         |            | Yes      |              | 14 8       |
| Cisco FTD Patch                                                | 6.2.2.2.109 | Mon Feb 26 18:15:55 UTC 2018 |               |       |         |             |         |            | Yes      | -            | <b>4</b> 8 |
| Cisco FTD SSP Patch                                            | 6.2.2.2.109 | Mon Feb 26 18:16:18 UTC 2018 |               |       |         |             |         |            | Yes      |              | 🗰 🖯        |
| Cisco Network Sensor Patch                                     | 6.2.2.2-109 | Mon Feb 26 19:39:20 UTC 2018 |               |       |         |             |         |            | Yes      | -            | <b>4</b> 8 |
| Sourcefire 3D Defense Center S3 Patch                          | 6.2.2.2.109 | Mon Feb 26 19:37:13 UTC 2018 |               |       |         |             |         |            | Yes      |              | <b>4</b> 8 |
| Cisco FTD SSP Patch                                            | 6.2.2.1-73  | Fri Nov 3 17:48:39 UTC 2017  |               |       |         |             |         |            | Yes      |              | <b>4</b> 8 |
| Sourcefire 3D Defense Center S3 Patch Uninstaller              | 6.2.2.1-73  | Fri Nov 3 19:08:21 UTC 2017  |               |       |         |             |         |            | Yes      |              | <b>4</b> 8 |
| Sourcefire 3D Defense Center S3 Patch                          | 6.2.2.1-73  | Fri Nov 3 19:09:03 UTC 2017  |               |       |         |             |         |            | Yes      |              | 4 8        |
| Cisco FTD SSP Hotfix 88 (v6.2.1 and above)                     | 6.2.2.1-1   | Wed Mar 7 21:45:06 UTC 2018  |               |       |         |             |         |            | Yes      | 2            | 🗰 🖯        |
| Sourcefire 3D Defense Center S3 Upgrade (v6.2.0.x and below)   | 6.2.2-81    | Mon Sep 4 22:48:43 UTC 2017  |               |       |         |             |         |            | Yes      |              | <b>4</b> 8 |
| Cisco FTD SSP Hotfix BN (v6.2.0.x and below)                   | 6.2.0.5-3   | Fri Feb 2 22:44:53 UTC 2018  |               |       |         |             |         |            | Yes      | 2            | 🗰 🖯        |
| Cisco FTD SSP Patch                                            | 6.2.0.4-85  | Thu Dec 21 23:39:55 UTC 2017 |               |       |         |             |         |            | Yes      |              | <b>4</b> 8 |
| Cisco FTD SSP Patch                                            | 6.2.0.1-59  | Set Apr 15 06:49:01 UTC 2017 |               |       |         |             |         |            | Yes      | 2            | <b>4</b> 8 |
|                                                                |             |                              |               |       |         |             |         |            |          | Download     | d updates  |

3단계. 업로드할 파일을 선택한 다음 그림과 같이 Upload(업로드)를 선택합니다.

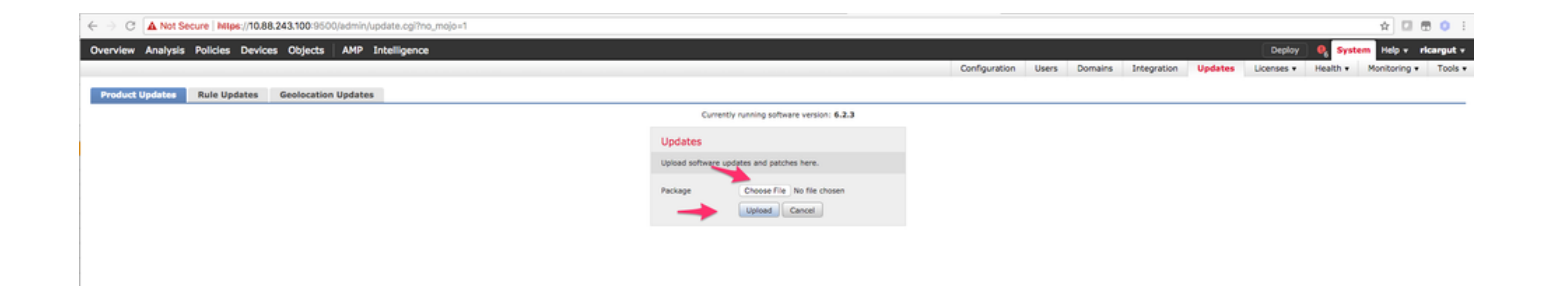

#### 4단계. 이미지에 표시된 대로 설치 아이콘을 선택합니다.

| Overview Analysis Policies Devices Objects AMP Intelligence  |                             |                              | Configuration | Lisers | Domains  | Integration | lindates | Deploy     | O Syste    | n Help + ricargut + |
|--------------------------------------------------------------|-----------------------------|------------------------------|---------------|--------|----------|-------------|----------|------------|------------|---------------------|
| Braduet Hedelers Bule Hedelers Conference Hedelers           |                             |                              | comparation   | Users  | Contents | Integration | opulates | Livenses • | Fredicit + | Homoring + Tools +  |
| Product opdates Role opdates deprocation opdates             |                             |                              |               |        |          |             |          |            |            | Upload Update       |
|                                                              | Success<br>Upload succeeded | ×                            |               |        |          |             |          |            |            |                     |
| Currently running software version: 6.2.3                    |                             |                              |               |        |          |             |          |            |            |                     |
| Updates                                                      |                             |                              |               |        |          |             |          |            |            |                     |
| Type                                                         | Version                     | Date                         |               |        |          | Release No  | ites     |            | Reboot     |                     |
| Sourcefire Vulnerability And Fingerprint Database Updates    | 294                         | Fri Feb 9 01:08:31 UTC 2018  |               |        |          |             |          |            | No         | <b>W</b> 8          |
| Sourcefire 3D Defense Center S3 Upgrade (v6.2.0.x and below) | 6.2.3-84                    | Wed Apr 4 02:22:09 UTC 2018  |               |        |          |             |          |            | Yes        | ¥ 8                 |
| Sourcefire 3D Defense Center S3 Upgrade (v6.2.1 and above)   | 6.2.3-84                    | Wed Apr 4 02:22:07 UTC 2018  |               |        |          |             |          |            | Yes        | A 44 8              |
| Cisco FTD Upgrade (v6.2.1 and above)                         | 6.2.3-83                    | Sun Apr 1 05:28:58 UTC 2018  |               |        |          |             |          |            | Yes        | 246                 |
| Cisco Network Sensor Upgrade (v6.2.1 and above)              | 6.2.3-83                    | Sun Apr 1 06:38:26 UTC 2018  |               |        |          |             |          |            | Yes        | 2 👾 🖯               |
| Cisco FTD SSP Patch                                          | 6.2.2.2-109                 | Mon Feb 26 18:16:24 UTC 2018 |               |        |          |             |          |            | Yes        | 2 👾 🖯               |
| Sourcefire 3D Defense Center S3 Patch Uninstaller            | 6.2.2.2.109                 | Mon Feb 26 19:35:45 UTC 2018 |               |        |          |             |          |            | Yes        | 🐝 S                 |
| Cisco FTD Patch                                              | 6.2.2.2.109                 | Mon Feb 26 18:15:55 UTC 2018 |               |        |          |             |          |            | Yes        | 2 🍬 🖯               |
| Cisco FTD SSP Patch                                          | 6.2.2.2.109                 | Mon Feb 26 18:16:18 UTC 2018 |               |        |          |             |          |            | Yes        | 2 👾 🖯               |
| Cisco Network Sensor Patch                                   | 6.2.2.2.109                 | Mon Feb 26 19:39:20 UTC 2018 |               |        |          |             |          |            | Yes        | 2 👾 🖯               |
| Sourcefire 3D Defense Center S3 Patch                        | 6.2.2.2.109                 | Mon Feb 26 19:37:13 UTC 2018 |               |        |          |             |          |            | Yes        | 🗰 S                 |
| Cisco FTD SSP Patch                                          | 6.2.2.1-73                  | Fri Nov 3 17:48:39 UTC 2017  |               |        |          |             |          |            | Yes        | 2 👾 🖯               |
| Sourcefire 3D Defense Center S3 Patch Uninstaller            | 6.2.2.1.73                  | Fri Nov 3 19:08:21 UTC 2017  |               |        |          |             |          |            | Yes        | 🐝 S                 |
| Sourcefire 3D Defense Center S3 Patch                        | 6.2.2.1-73                  | Fri Nov 3 19:09:03 UTC 2017  |               |        |          |             |          |            | Yes        | 🦇 🖯                 |
| Cisco FTD SSP Hotfix 88 (v6.2.1 and above)                   | 6.2.2.1.1                   | Wed Mar 7 21:45:06 UTC 2018  |               |        |          |             |          |            | Yes        | 246                 |
| Sourcefire 3D Defense Center S3 Upgrade (v6.2.0.x and below) | 6.2.2-81                    | Mon Sep 4 22:48:43 UTC 2017  |               |        |          |             |          |            | Yes        | 🦇 🖯                 |
| Cisco FTD SSP Hotfix BN (v6.2.0.x and below)                 | 6.2.0.5-3                   | Fri Feb 2 22:44:53 UTC 2018  |               |        |          |             |          |            | Yes        | 2 🍬 🖯               |
| Cisco FTD SSP Patch                                          | 6.2.0.4-85                  | Thu Dec 21 23:39:55 UTC 2017 |               |        |          |             |          |            | Yes        | 2 👾 🖯               |
| Cisco FTD SSP Patch                                          | 6.2.0.1-59                  | Sat Apr 15 06:49:01 UTC 2017 |               |        |          |             |          |            | Yes        | 2 🍬 🖯               |
|                                                              |                             |                              |               |        |          |             |          |            |            | Download updates    |

주의: 업그레이드 후 시스템이 재부팅을 수행합니다.

5단계. 그림과 같이 디바이스를 선택하고 Install(설치) 버튼을 선택하여 업그레이드를 시작합니다.

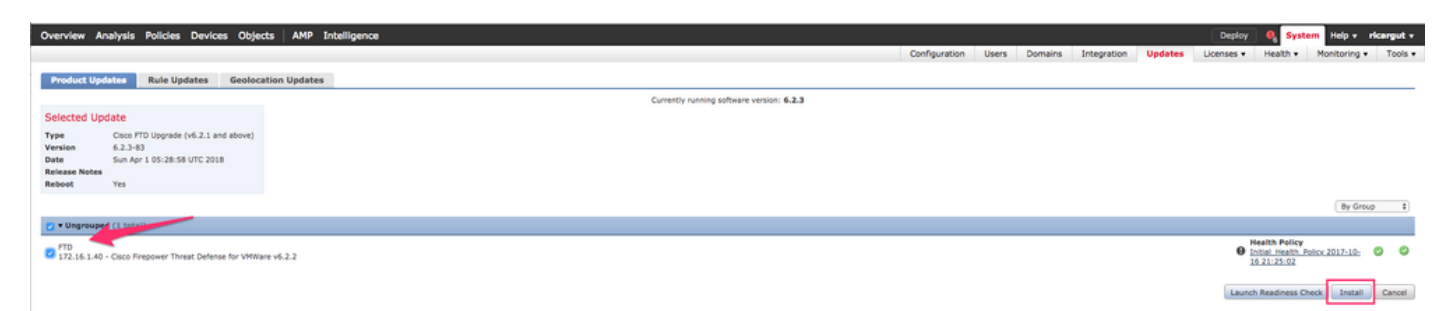

6단계. 이미지에 표시된 대로 Notification Icon(알림 아이콘) > Tasks(작업)에서 업그레이드 프로세 스를 확인합니다.

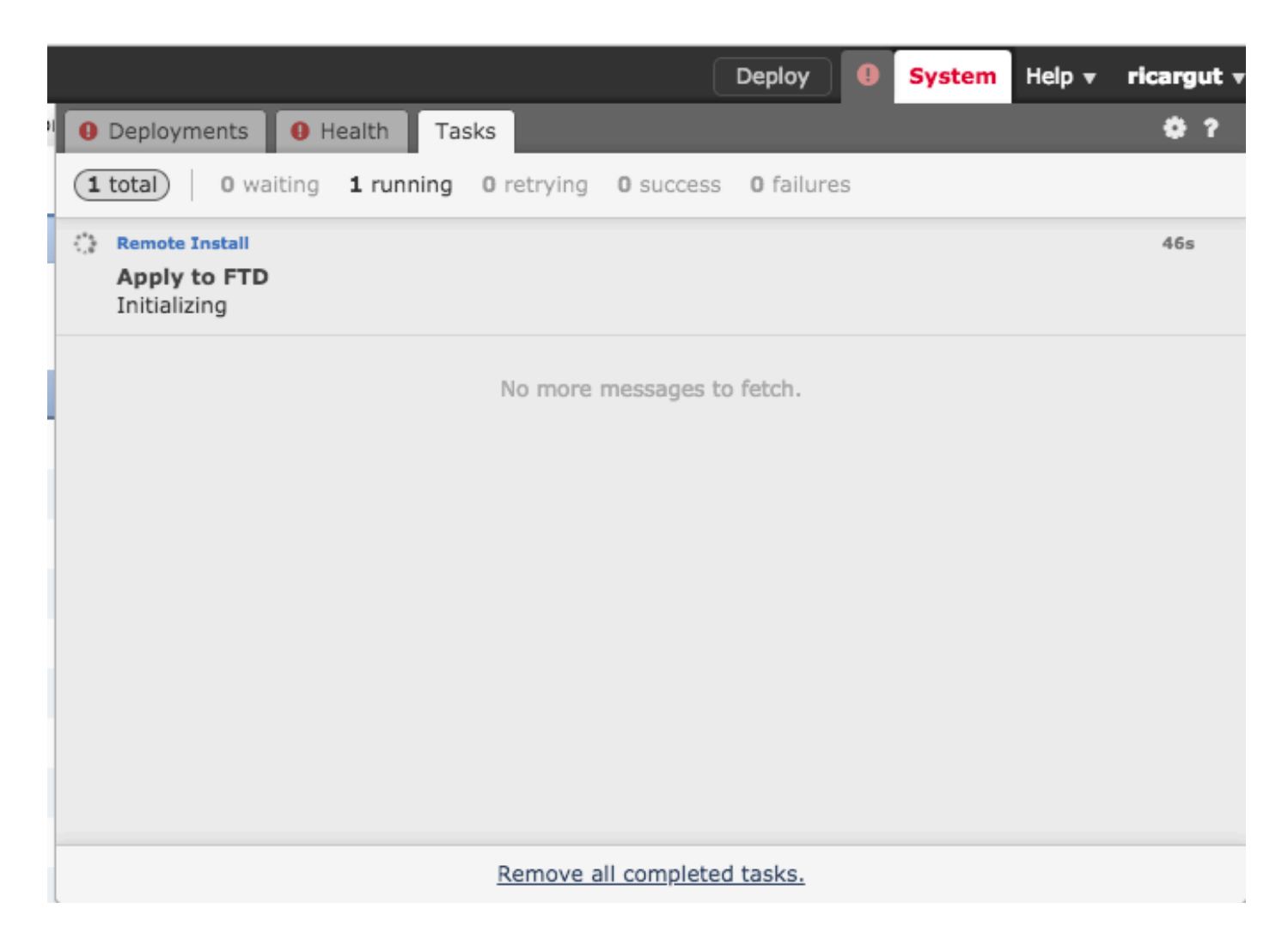

# 다음을 확인합니다.

#### Firepower Management Center 업그레이드

이미지에 표시된 대로 도움말 > 정보로 이동하여 원하는 버전이 있는지 확인합니다.

| Overview Analysis Po       | olicies Devices Objects AMP Intelligence     |
|----------------------------|----------------------------------------------|
|                            |                                              |
| Model                      | Cisco Firepower Management Center for VMWare |
| Serial Number              | None                                         |
| Software Version           | 6.2.3 (build 84)                             |
| OS                         | Cisco Fire Linux OS 6.2.3 (build13)          |
| Snort Version              | 2.9.12 GRE (Build 136)                       |
| Rule Update Version        | 2017-10-26-001-vrt                           |
| Rulepack Version           | 1981                                         |
| Module Pack Version        | 2258                                         |
| Geolocation Update Version | None                                         |
| VDB Version                | build 294 ( 2018-02-09 01:06:55 )            |
|                            |                                              |

#### Firepower 디바이스 업그레이드

그림과 같이 Devices(디바이스) > Device Management(디바이스 관리)로 이동하여 원하는 버전이 있는지 확인합니다.

| Overview Analysis Policies Devices                                                                 | Objects AMP Intel                                     | ligence                                                  |                        |       |       |  |  |  |  |
|----------------------------------------------------------------------------------------------------|-------------------------------------------------------|----------------------------------------------------------|------------------------|-------|-------|--|--|--|--|
| Device Management NAT VPN - Q                                                                      | oS Platform Settings                                  | FlexConfig Certifica                                     | ates                   |       |       |  |  |  |  |
| Device Management List of all the devices currently registered on the Firepower Management Center. |                                                       |                                                          |                        |       |       |  |  |  |  |
| View By : Group Y All (3)                                                                          | Error (1)   Warning (0)   (                           | Offline (0)   Normal (2)                                 | Deployment Pending (0) |       |       |  |  |  |  |
| Name                                                                                               | Model Vers                                            | I Licenses                                               | Access Control Policy  | Group |       |  |  |  |  |
| 4 📁 Ungrouped (3)                                                                                  |                                                       |                                                          |                        |       |       |  |  |  |  |
| © FP7010<br>192.168.20.51                                                                          | Cisco FirePOWER 6.2.2.                                | Protection, Control,<br>2 Malware, URL<br>Filtering, VPN | Blank                  |       | / 6 🔆 |  |  |  |  |
| FTDV623<br>192.168.20.17 - Routed                                                                  | Cisco Firepower<br>Threat Defense for 6.2.3<br>VMWare | Base, Threat,<br>Malware, URL<br>Filtering               | Blank                  |       | / 0 🗶 |  |  |  |  |
| () NGIPS<br>192.168.20.18                                                                          | NGIPSv for VMware 6.2.3                               | Protection, Control,<br>Malware, URL<br>Filtering        | Blank                  |       | / 6 🗶 |  |  |  |  |

## 문제 해결

업그레이드 절차가 실패하면 문제 해결 파일을 생성하고 TAC 케이스를 엽니다. 문제 해결 파일을

생성하려면 이 가이드를 참조하십시오.

<u>Cisco Firepower 파일 생성 절차 문제 해결</u>

이 번역에 관하여

Cisco는 전 세계 사용자에게 다양한 언어로 지원 콘텐츠를 제공하기 위해 기계 번역 기술과 수작업 번역을 병행하여 이 문서를 번역했습니다. 아무리 품질이 높은 기계 번역이라도 전문 번역가의 번 역 결과물만큼 정확하지는 않습니다. Cisco Systems, Inc.는 이 같은 번역에 대해 어떠한 책임도 지지 않으며 항상 원본 영문 문서(링크 제공됨)를 참조할 것을 권장합니다.